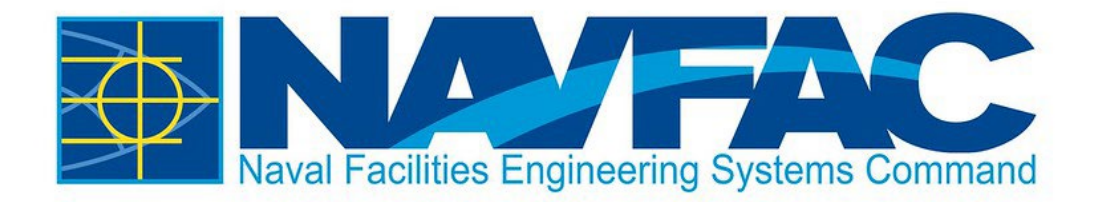

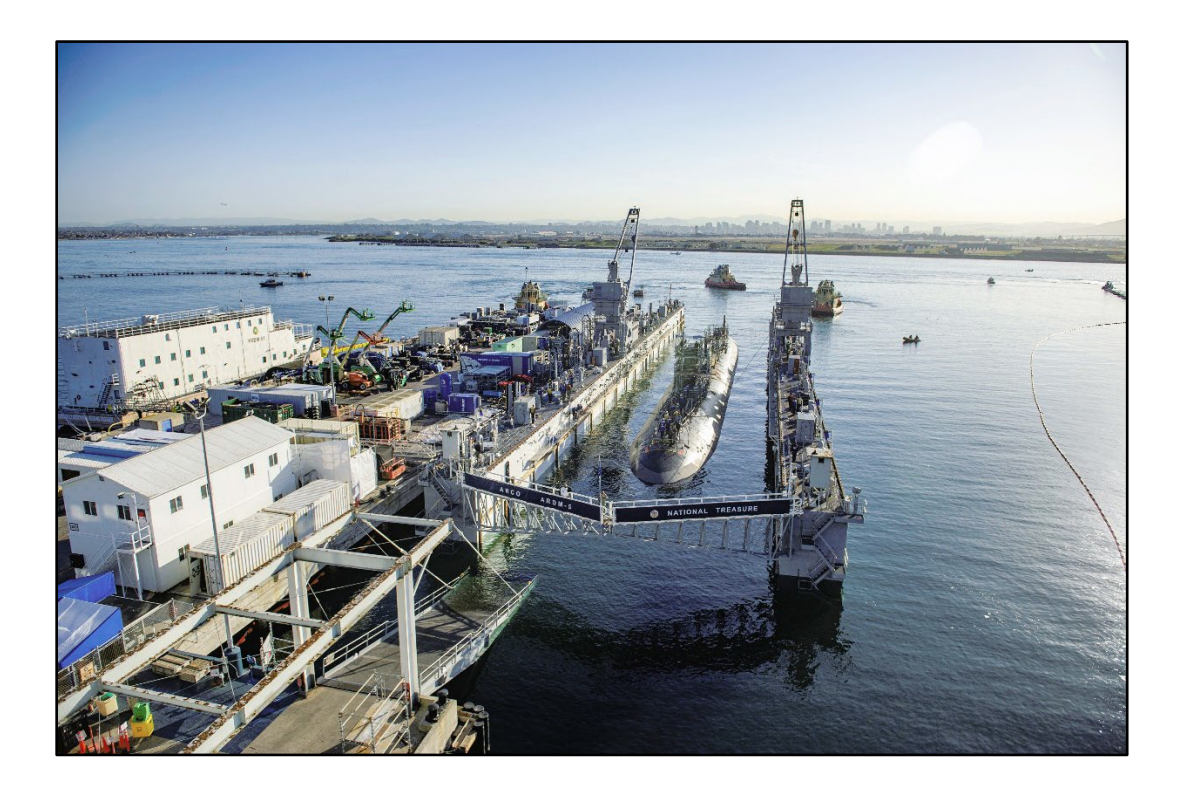

## NAVFAC eCMS Guide Navigating Projects in eCMS

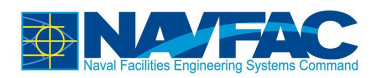

## **Table of Contents**

| 1 Navigating Projects in eCMS | 1 |  |
|-------------------------------|---|--|
|-------------------------------|---|--|

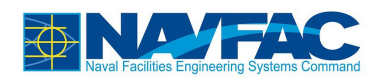

## **1** Navigating Projects in eCMS

## 1. Navigate to eCMS and log in

| CMIC ENTERPRISE                                                   |                                                           |                            |                  | O M.RUSSAK                                                           | •   |  |
|-------------------------------------------------------------------|-----------------------------------------------------------|----------------------------|------------------|----------------------------------------------------------------------|-----|--|
| Enterprise Project Management Dashboard Edit Mode                 |                                                           |                            |                  |                                                                      |     |  |
| Project Management 🕜 🗵                                            |                                                           |                            |                  |                                                                      |     |  |
| TRAINTEST - Training Session Test Project MY ACTIONS              |                                                           |                            |                  |                                                                      |     |  |
| Program Search                                                    | Program Search                                            |                            |                  |                                                                      |     |  |
| Project: Training Session Test Project (TRAIN ITEMS GROUP BY TYPE |                                                           |                            |                  |                                                                      |     |  |
| Communication Management                                          | □ Overdue (7)                                             |                            |                  |                                                                      |     |  |
| Site Management                                                   | 2020-09-30                                                | Submittal                  | CC20TR-<br>00001 | TEST                                                                 | - 1 |  |
|                                                                   | 2023-05-05                                                | Meeting                    | 8000             | Training Module 8 Morning Session                                    |     |  |
| Document Management                                               | 2023-05-05 Meeting 0007 Training Module 8 Morning Session |                            |                  |                                                                      | - 1 |  |
| Reports                                                           | 2023-06-16 Meeting Salous Training Salety Meeting 6.15.23 |                            |                  | Training Safety Meeting 6.15.23<br>Base Security Stand Down - 7/26!! | - 1 |  |
|                                                                   | 2023-07-26                                                | Communication              | CID-00048        | D-00048 Base Security Stand Down - 7/26!                             |     |  |
| File Maintenance                                                  | 2023-10-06                                                | Request For<br>Information | RFI-0016         | 6 Substitution of Class F Fly Ash with Class C                       |     |  |
| Security                                                          | E Today (0)                                               |                            |                  |                                                                      |     |  |
| Wide Area Workflow (WAWF)                                         | No Actions                                                |                            |                  |                                                                      |     |  |
| · · ·                                                             | □ Tomorrow (0)                                            |                            |                  |                                                                      |     |  |
| Contractor Performance Assessment Rep                             | p No Actions                                              |                            |                  |                                                                      |     |  |
| eCMS Access Request Form                                          | E This Week (0)                                           |                            |                  |                                                                      |     |  |
| oCMS (Internal)                                                   | No Actions                                                |                            |                  |                                                                      |     |  |
| Following Week (0)                                                |                                                           |                            |                  |                                                                      | •   |  |

2. Select the project dropdown

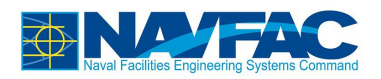

| CMIC ENTERPRISE OMRUSSAK I I                      |                                                                   |                              |                                |                        |                                                                        |  |  |
|---------------------------------------------------|-------------------------------------------------------------------|------------------------------|--------------------------------|------------------------|------------------------------------------------------------------------|--|--|
| Enterprise Project Management Dashboard Edit Mode |                                                                   |                              |                                |                        |                                                                        |  |  |
| Project Management 🕜 🔕                            |                                                                   |                              |                                |                        |                                                                        |  |  |
| Project Search                                    |                                                                   | МҮ АСТ                       | IONS                           |                        |                                                                        |  |  |
| FORUMS                                            | FORUMS Forums Training Session Test Project                       |                              |                                |                        |                                                                        |  |  |
| DTEST                                             | Deloitte Train/Test                                               | ITEMS                        |                                |                        | GROUP BY TYPE                                                          |  |  |
| SECTEST1                                          | Security Test Project 1                                           | Overdue                      | (7)                            |                        |                                                                        |  |  |
| UATTEST                                           | UAT Testing                                                       | 2020-09-30                   | Submittal                      | CC20TR-<br>00001       | TEST                                                                   |  |  |
| 5928996                                           | Restore/upgrade fire suppression system PM 333                    | 2023-05-05<br>2023-05-05     | Meeting<br>Meeting             | 0008<br>0007           | Training Module 8 Morning Session<br>Training Module 8 Morning Session |  |  |
| 5923099                                           | REHAB LARGE TOW TANK,<br>RICKOVER, USNA-590                       | 2023-07-26<br>2023-07-26     | Communication<br>Communication | CID-00047<br>CID-00048 | Base Security Stand Down - 7/26!!<br>Base Security Stand Down - 7/26!! |  |  |
| 5963301                                           | Repair Groundwater Relief<br>System, Dry Dock 6, PSNS             | 2023-10-06                   | Request For<br>Information     | RFI-0016               | Substitution of Class F Fly Ash with Class C                           |  |  |
| 5953151                                           | Child Development Center, Naval<br>Base Point Loma, San Diego, Ca | Today (0) No Actions         |                                |                        |                                                                        |  |  |
| 5993611                                           | Curation Warehouse<br>Environmental B1093                         | Tomorrow (0)                 |                                |                        |                                                                        |  |  |
|                                                   | (TP3CN6006)                                                       | No Actions     This Week (0) |                                |                        |                                                                        |  |  |
| 5990783                                           | FY23 Misc Paving Phase 2                                          | No Actions                   |                                |                        |                                                                        |  |  |
| eCMS (Internal)                                   |                                                                   |                              |                                |                        |                                                                        |  |  |

3. Select project from list of recently visited projects (proceed to **Step 5.**) **OR** select magnifying glass icon

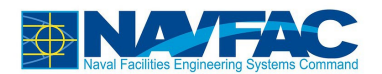

| Find: %traintest% - 7 digit AGOR goes here 60 Close |                                  |                               |               |  |  |  |
|-----------------------------------------------------|----------------------------------|-------------------------------|---------------|--|--|--|
| ✓ Prev Set                                          | A Prev Set     1 - 1 of 1      ✓ |                               |               |  |  |  |
| Show Closed Proje                                   | ects                             |                               |               |  |  |  |
| Company Code                                        | Project Code                     | Project Name                  | Customer Name |  |  |  |
| NAV                                                 | TRAINTEST                        | Training Session Test Project |               |  |  |  |
|                                                     | Sel                              | eet blue text                 |               |  |  |  |

- Search for project
  - NOTE: to find your project, search with the following format: %1234567%, where 1234567 is the unique project identifier (ACQR)
     NOTE: once you have found your project, select any of the "blue text" to step into
  - the project

After a brief bit of loading, you will step into your eCMS project.